## Procédure pour visualiser les cartes électroniques de navigation depuis le viewer SeeMyENC

- 1- Installez le viewer ECDIS SeeMyENC : https://www.sevencs.com/see-my-enc-download/
- 2- Téléchargez la carte ECDIS que vous souhaitez visualiser (cellules de base et mises à jour éventuelles), après avoir accepté les conditions d'utilisation des cartes, depuis le site internet de VNF : <u>http://www.vnf.fr/ecdis/</u>
- 3- Chargez les cartes dans le viewer SeeMyENC :
  - a. Cliquez sur le bouton « Load » pour ouvrir les cellules de base (les cellules avec l'extension .000)
  - b. Si la carte a des mises à jour, chargez également les fichiers de mise à jour en cliquant sur « Load Chart Update(s) » et sélectionnez les fichiers avec les extensions .001, .002 ....

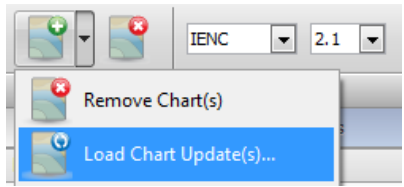

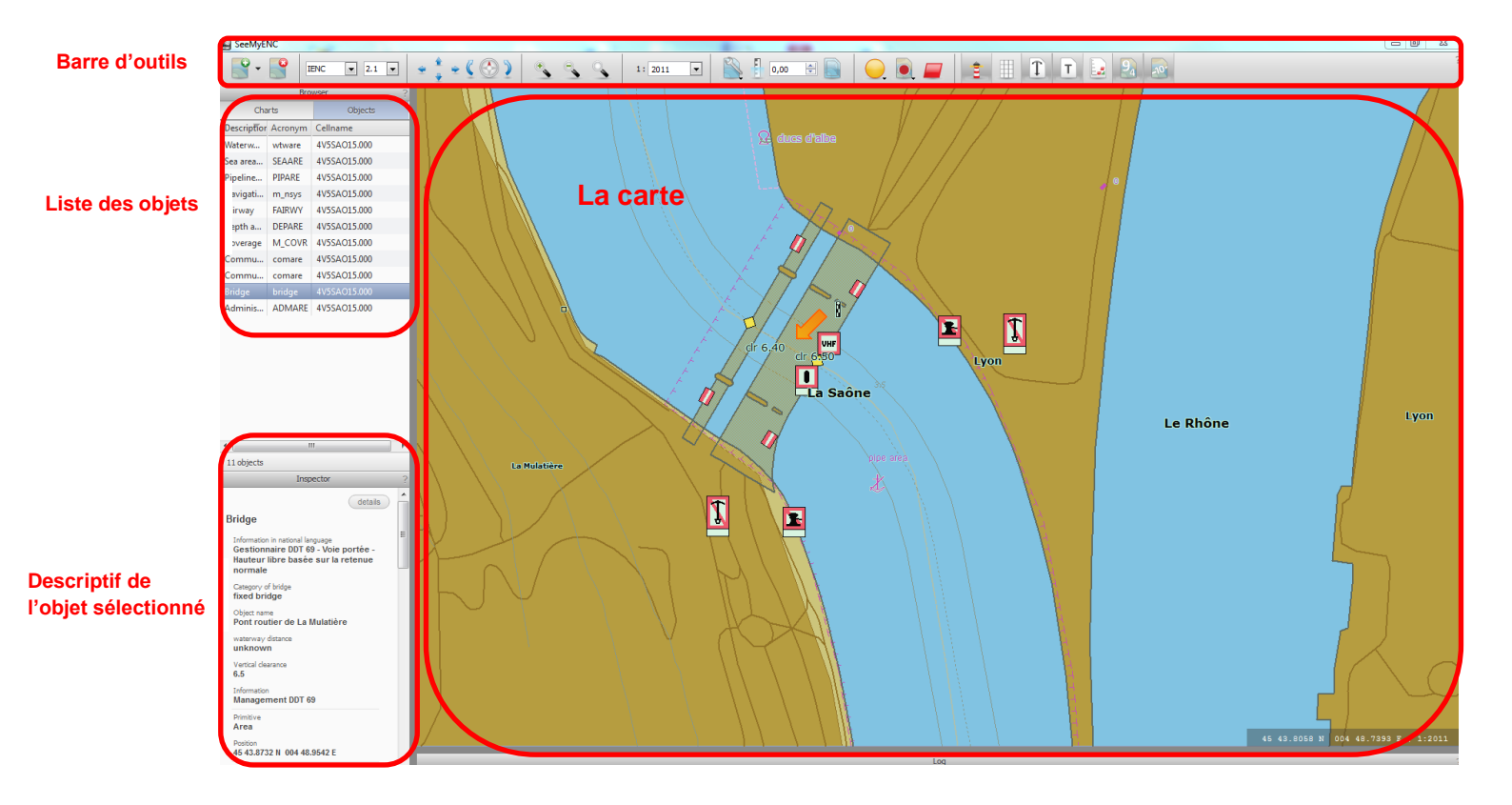